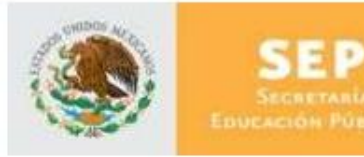

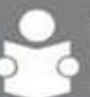

INSTITUTO NACIONAL PARA LA EDUCACIÓN DE LOS ADULTOS

# Sistema de Automatizado de Exámenes en Línea "SAEL"

# Manual de Usuario CUSE

Versión 1.0.0

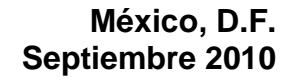

SUBDIRECCIÓN DE NORMATIVIDAD Y EVALUACIÓN

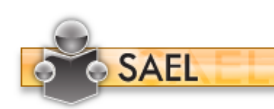

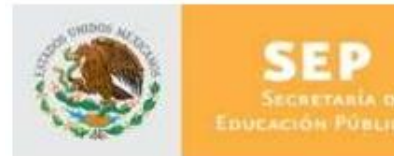

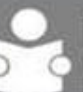

## INFORMACIÓN DE ESTE DOCUMENTO

| Características         |                                       |
|-------------------------|---------------------------------------|
| Título                  | Manual de Usuario                     |
| Versión                 | 1.0.0                                 |
| Propósito del Documento | Describir la forma de uso del sistema |

| Aprobado por | Nombre             | Firma | Fecha       |
|--------------|--------------------|-------|-------------|
| Autor        | Verónica del Toral |       | 24-sep-2010 |
| INEA         |                    |       |             |
| Usuario      |                    |       |             |

| Versión | Revisado por<br>(sólo iniciales) | Fecha | Comentarios |
|---------|----------------------------------|-------|-------------|
|         |                                  |       |             |

La información contenida en este documento, es *Propiedad del Proyecto* por lo que no deberá ser divulgada, duplicada o dada a conocer, parcial o totalmente, fuera de alcance del Proyecto sin una autorización por escrito.

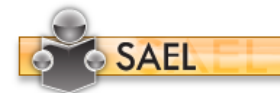

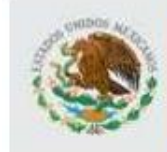

SEP Secretaria de Educación Pública

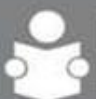

## TABLA DE CONTENIDO

| 1 | UTI | ILIZACIÓN DEL MANUAL           | 4  |
|---|-----|--------------------------------|----|
|   | 1.1 | Apoyos visuales                | 4  |
|   | 1.2 | Glosario de acrónimos y siglas | 4  |
| 2 | OB  | BJETIVO                        | 4  |
| 3 | ING | GRESO A LA APLICACIÓN          | 5  |
|   | 3.1 | Cambiar Contraseña             | 5  |
|   | 3.2 | Parámetros de acceso           | 7  |
| 4 | PA  | NTALLA DE INICIO               | 7  |
| 5 | EX  | PORTAR                         | 8  |
| 6 | IM  | PORTAR                         | 10 |
| 7 | OF  | PERACIÓN                       | 12 |
| 8 | AY  | (UDA                           | 12 |
|   |     |                                |    |

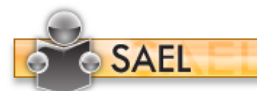

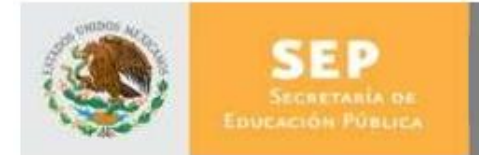

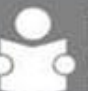

INSTITUTO NACIONAL PARA LA EDUCACIÓN DE LOS ADULTOS

## 1 UTILIZACIÓN DEL MANUAL

1.1 Apoyos visuales

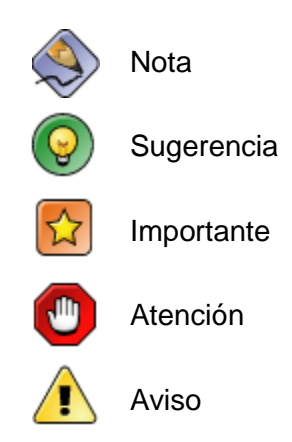

## 1.2 Glosario de acrónimos y siglas

| Término      | Descripción                                                                                                    |
|--------------|----------------------------------------------------------------------------------------------------|
| SAEL         | Sistema de Administración de Exámenes en Línea                                                                             |
| CUSE         | Coordinador de Unidad de Servicios Especializados                                                                          |
| RFE          | Registro Federal del Estudiante                                                                                            |
| Navegador    | Software que permite al usuario recuperar y visualizar documentos de hipertexto desde servidores web a través de Internet. |
| Alfanumérico | Hace referencia al conjunto de caracteres numéricos y alfabéticos de los cuales dispone una computadora.                   |

## 2 OBJETIVO

Dar a conocer a los usuarios finales las características y funcionamiento del Sistema de Administración de Exámenes en Línea, facilitando la tarea del conocimiento, uso y aprendizaje de las mismas.

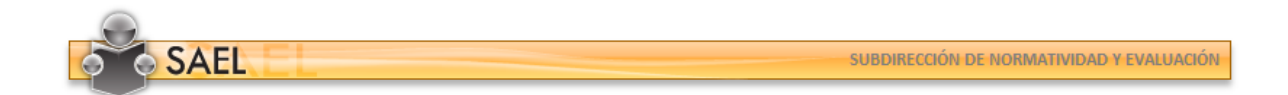

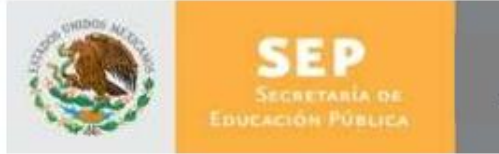

DIRECCIÓN DE ACREDITACIÓN Y SISTEMAS

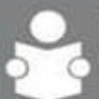

## 3 INGRESO A LA APLICACIÓN

Para ingresar a la aplicación SAEL, es necesario abrir una ventana del navegador Microsoft Internet Explorer 6.0 o superior y enseguida teclear la siguiente dirección: <u>http://sael.inea.gob.mx/</u>

Una vez hecho esto aparecerá la siguiente ventana en el navegador del explorador:

| NACIONAL PARA<br>LA EDUCACIÓN<br>DE LOS ADULTOS |          |                           |
|-------------------------------------------------|----------|---------------------------|
|                                                 |          | ACCESO AL SISTEMA         |
|                                                 | SAEL     | Ingrese sus Credenciales: |
|                                                 |          | Nombre de Usuario :       |
|                                                 | <b>Y</b> | Contraseña :              |
|                                                 | US       | Aceptar                   |
|                                                 |          | Aceptar                   |
|                                                 |          | Contraseña :              |
|                                                 |          |                           |
|                                                 |          |                           |

Una vez dentro de esta ventana, el usuario deberá teclear el usuario y contraseña correspondientes, estos le fueron proporcionados vía correo electrónico y conciernen al RFE del usuario "Coordinador de Unidad de Servicios Especializados" que accederá a la aplicación.

#### 3.1 Cambiar Contraseña

La primera vez que un usuario entra en la aplicación, se le solicitará que proporcione una nueva contraseña en la ventana siguiente:

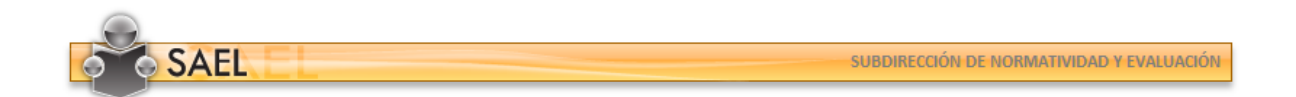

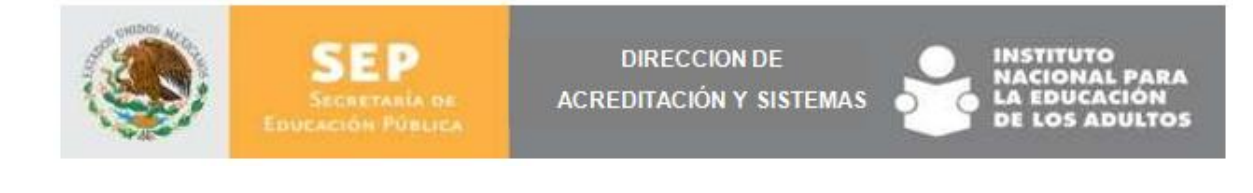

| LA EDUCACIÓN<br>DE LOS ADULTOS |      |                                    |
|--------------------------------|------|------------------------------------|
|                                | CA   | AMBIAR CONTRASEÑA                  |
|                                | SAEL | DEL TORAL ALVARADO VERÓNICA ISABEL |
|                                |      | Contraseña Actual :                |
|                                |      | Nueva Contraseña :                 |
|                                |      | Confirmar Contraseña :             |
|                                | U.   | Aceptar                            |
|                                |      | Aceptar                            |
|                                |      | Confirmar Contraseña :             |
|                                |      | Nueva Contraseña :                 |
|                                |      |                                    |

Una vez dentro de esta ventana el usuario deberá indicar en el primer cuadro de texto su RFE y en los siguientes campos la nueva contraseña que contenga un mínimo de seis caracteres alfanuméricos. Con esta acción el usuario contará con una contraseña individual y única que le permitirá acceder a la aplicación.

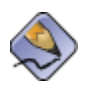

Siempre que se crea un usuario o se realiza un reset de la contraseña, invariablemente se inicia con su RFE del usuario y se utilizan letras mayúsculas (EJ. USUARIO: DIS0000003 CONTRASEÑA: TOAV830131SF6)

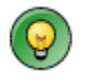

Anote en un lugar seguro la nueva contraseña, no la transfiera y en caso de extraviarla solicite su reseteo al "Administrador INEA" o al "Administrador Estatal" para volver a ingresar con el RFE con el que ingresó en la primera ocasión.

![](_page_5_Picture_7.jpeg)

Cualquier uso inadecuado con la contraseña, será únicamente responsabilidad del propietario.

![](_page_5_Picture_9.jpeg)

![](_page_6_Picture_0.jpeg)

#### 3.2 Parámetros de acceso

El usuario puede tener diversos roles, por ende, éste debe indicar el tipo de rol con el que requiere ingresar a la aplicación. Al finalizar, deberá confirmar pulsando el botón "Aceptar". En este caso elija el Rol "CUSE".

| DE LOS ADULTOS |      | HING DA FLICT TO IMPRISED                             |
|----------------|------|-------------------------------------------------------|
|                | PA   | RÁMETROS DE ACCESO                                    |
|                | SAEL | Seleccione el Rol con el que desea accesar:           |
|                | 0    | Rol(es) de usuario:Roles                              |
|                |      | Seleccione el Instituto Estatal al que desea accesar: |
|                |      | Instituto Estatal:Instituto Estatal                   |
|                |      | Aceptar                                               |
|                |      | Aceptar                                               |
|                |      |                                                       |

#### 4 PANTALLA DE INICIO

Una vez que el usuario Coordinador de Unidad de Servicios Especializados (CUSE) ingrese a la aplicación podrá visualizar una pantalla con las siguientes opciones:

- A. Iconos de Inicio y Salir
- B. Nombre del Usuario
- C. Menú Funcional
- D. Pantalla de contenido

![](_page_6_Picture_10.jpeg)

![](_page_7_Picture_0.jpeg)

Dentro de la pantalla del contenido puede dar clic sobre los títulos de las columnas y la información se acomodará alfabéticamente.

## 5 EXPORTAR

En la pantalla de Exportar se pueden visualizar el listado de los exámenes ya calificados. El usuario CUSE deberá seleccionar la fecha inicial y final que desea consultar y pulsar Ver exámenes, al seleccionarlo podrá verificar los siguientes datos: Instituto Estatal, Coordinación, Plaza Comunitaria, Fecha, RFE, Examen, Módulo, Calificación y ID.

| Fecha Inicial: | 11/oct/2010 | Fecha Final: | 11/oct/2010 | Ver exámenes |
|----------------|-------------|--------------|-------------|--------------|
|                |             |              |             |              |

La aplicación listará los exámenes que haya encontrado de la siguiente forma:

![](_page_7_Picture_6.jpeg)

| ۲                  | SEP<br>Secretar<br>Educación Pú | A DE<br>BLICA   | DIR<br>ACREDIT/       | ECCION D<br>ACIÓN Y S | E             | INSTITUTO<br>NACIONA<br>LA EDUCA<br>DE LOS A | D<br>L PAR/<br>ICIÓN<br>DULTO | 5      |      |
|--------------------|---------------------------------|-----------------|-----------------------|-----------------------|---------------|----------------------------------------------|-------------------------------|--------|------|
| SAEL               | EL                              |                 |                       |                       |               |                                              |                               |        | ¢    |
| SISTEMA DE ADMINIS | TRACIÓN DE EXÂMENES EN LÍNEA    |                 |                       |                       |               | Bienvenid                                    | Io: GRICELDA E                | CHEVER | RIA  |
| Administración     | tración                         |                 |                       |                       |               |                                              |                               |        |      |
| f Exportar         | Fecha Inicial: 11/oct/          | /2010 🗰 Fee     | tha Final: 11/oct/201 | 0 🗰 Ve                | r exámenes    |                                              |                               | Expor  | rtar |
| 1 importar         | INSTITUTO E.                    | COORDINACIÓN    | PLAZA C.              | FECHA                 | RFE           | EXAMEN                                       | MÓDULO                        | CALIF. | I    |
|                    | AGUASCALIENTES                  | RINCON DE ROMOS | ASIENTOS              | 11/oct/2010           | LOLIS00101KH0 | NUESTRO PLANETA, LA TIERRA (INTEGRAL)        | B3CNP                         | 10     | 3    |
|                    |                                 |                 |                       |                       |               |                                              |                               |        |      |
| Operación<br>Ayuda |                                 |                 |                       |                       |               |                                              |                               |        |      |
|                    |                                 |                 |                       |                       |               |                                              |                               |        | _    |

Cuando el Coordinador de Unidad de Servicios Especializados dé clic en el botón "Exportar", aparecerá una ventana para confirmar si desea Abrir o Guardar el archivo ZIP que se generará.

| SIGTEMA DE ADMINI | STRACION DE EXAMENES EN LINEA                                     |                                 | % de Exportar aspx de 148.223.215.116 completados 💷 🗉 🔀                                                                                                    | Bienvenid                                                   | o: GRICELDA E            | CHEVER            | RIA |
|-------------------|-------------------------------------------------------------------|---------------------------------|----------------------------------------------------------------------------------------------------|-------------------------------------------------------------|--------------------------|-------------------|-----|
| Administración    | ំា Exportación                                                    | F                               | Descarga de archivos                                                                                                    |                                                             |                          |                   |     |
| Î Exportar        | Fecha Inicial: 11/oct/2010                                        |                                 |                                                                                                    |                                                             |                          | Expo              | rta |
| J. Importar       | INSTITUTO E. COOR<br>AGUASCALIENTES RINCO<br>AGUASCALIENTES RINCO | R <b>DINA</b><br>ON DE<br>ON DE | Nombre: 01041010.zip<br>To: WinRA ZP archive, 488 bytes<br>De: 148.223.215.116<br>Abor Guardar Cancelar<br>Aunque los archivos procedentes de Internet pueden ser délas. | XAMEN<br>IUESTRO PLANETA, LA TIERRA (INTEGRAL)<br>U PLANETA | MÓDULO<br>B3CNP<br>B3CNP | CALIF.<br>10<br>7 |     |
|                   |                                                                   | l                               | el origen, no abra ni guarde este archivo. <u>¿Qual es el riesgo?</u>                                                                                                    |                                                             |                          |                   |     |
| Operación         |                                                                   |                                 |                                                                                                    |                                                             |                          |                   |     |

![](_page_8_Picture_3.jpeg)

![](_page_9_Picture_0.jpeg)

El archivo ZIP que se genera está protegido y encriptado, éste es el archivo que se envía a SASA y que posteriormente recibe el CUSE respuesta de la información enviada.

| ile Commands T   | ools Favorites        | Options H    | elp            |                |                    |          |  |  |
|------------------|-----------------------|--------------|----------------|----------------|--------------------|----------|--|--|
| Add Extract To   | Test Viev             | v Delete     | Find Wizard    | Info Virus     | Scan Comment       | ↑<br>SFX |  |  |
| 104100           | 9[1].zip - ZIP archiv | ve, unpacked | size 487 bytes |                |                    |          |  |  |
| Vame             | Size                  | Packed       | Туре           | Modified       | CRC32              |          |  |  |
| <b>.</b>         |                       |              | Folder         |                |                    |          |  |  |
| APLI0104.dat *   | 103                   | 98           | File dat       | 24/09/2010 02: | D47B9CE6           |          |  |  |
| a) EXA0104.dat * | 384                   | 158          | File dat       | 24/09/2010 02: | 21E2A1FF           |          |  |  |
| -                |                       |              |                |                | Tatal 497 historia | 2 files  |  |  |

![](_page_9_Picture_3.jpeg)

El Nombre del ZIP, por ejemplo: 01041009.ZIP está relacionado a lo siguiente:

01 = Instituto Estatal 04 = Coordinación de Zona 10 = Año 09 = Mes

Mientras tanto el SASA procesa el archivo, para posteriormente regresárselo al CUSE.

#### 6 IMPORTAR

En la sección Importar el usuario CUSE deberá dar clic en el botón "Cargar Archivo", para cargar el archivo que envía SASA.

Una vez cargado, se visualizarán los exámenes que tienen inconsistencias en sus datos, y se mostrarán listados en una pantalla como la siguiente:

![](_page_9_Picture_10.jpeg)

![](_page_10_Picture_0.jpeg)

| Administración             | 👯 Importación                                                            | 1               |                          |             |               |                         |                  |                |        |   |
|----------------------------|--------------------------------------------------------------------------|-----------------|--------------------------|-------------|---------------|-------------------------|------------------|----------------|--------|---|
| ि Exportar<br>३३३ Importar | Fecha Inicial: 01/sep/2010 III Fecha Final: 11/oct/2010 III Ver exámenes |                 |                          |             |               |                         | Archivo de SASA: | Cargar Archivo | ]      |   |
|                            | INSTITUTO E.                                                             | COORDINACIÓN    | PLAZA C.                 | FECHA       | RFE EDUCANDO  | EXAMEN                  | ESTATUS          | MÓDULO         | CALIF. |   |
|                            | AGUASCALIENTES                                                           | RINCON DE ROMOS | REFUGIO DE AGUA<br>ZARCA | 06/sep/2010 | PIPP800101SA9 | LEER Y ESCRIBIR (FINAL) | No<br>Encontrado | B2ELE          | 9      | : |
|                            | AGUASCALIENTES                                                           | RINCON DE ROMOS | REFUGIO DE AGUA<br>ZARCA | 06/sep/2010 | JIGA770112EB5 | LEER Y ESCRIBIR (FINAL) | No<br>Encontrado | B2ELE          | 9      |   |
|                            |                                                                          |                 |                          |             |               |                         |                  |                |        |   |
|                            | 4                                                                        |                 |                          |             |               |                         |                  |                |        |   |
|                            |                                                                          |                 |                          |             |               |                         |                  |                |        |   |
|                            |                                                                          |                 |                          |             |               |                         |                  |                |        |   |
|                            |                                                                          |                 |                          |             |               |                         |                  |                |        |   |
|                            |                                                                          |                 |                          |             |               |                         |                  |                |        |   |
| Operación                  |                                                                          |                 |                          |             |               |                         |                  |                |        |   |
|                            |                                                                          |                 |                          |             |               |                         |                  |                |        |   |

![](_page_10_Picture_2.jpeg)

El usuario podrá visualizar la información filtrada a través del control de fechas.

En la columna de RFE Educando, el usuario CUSE podrá dar clic en la liga que se muestra los datos del Educando como se muestra a continuación.

| nnos obligatorios    |                       |   |                     |                           |   |
|----------------------|-----------------------|---|---------------------|---------------------------|---|
| Apellido Paterno:    | PICA                  | * | Apellido Materno:   | PIEDRA                    | * |
| Primer Nombre:       | PEDRO                 | * | Segundo Nombre:     |                           |   |
| Fecha de Nacimiento: | 01/01/1980            | * | Correo Electrónico: | pedro.pica@freezecode.com | * |
| AGU                  | 0000120               |   | R.F.E:              | PIPP800101SA9             | * |
| Modelo:              | Seleccione una opción | * |                     |                           |   |

![](_page_10_Picture_6.jpeg)

![](_page_11_Picture_0.jpeg)

DIRECCIÓN DE ACREDITACIÓN Y SISTEMAS

![](_page_11_Picture_2.jpeg)

## 7 OPERACIÓN

El Coordinador de Unidad de Servicios Especializados podrá cambiar su contraseña en la opción que está dentro del menú "Operación".

Al ingresar se mostrará por default su Matrícula, deberá ingresar la Contraseña anterior e indicar la nueva, anexando una rectificación de ésta.

| SISTEMA DE ADMINISTRA  | CIÓN DE EXÂMENES EN LÍNEA     |                  | Bienvenido: GRICELDA ECHEVERRI |  |
|------------------------|-------------------------------|------------------|--------------------------------|--|
| Administración         | Abc Cambio de Contraseña      |                  |                                |  |
| Operación              | Actualización de Contraser    | ia —————         |                                |  |
| 😳 Cambio de Contraseña | Matrícula :                   | AGSP000172       |                                |  |
|                        | Contraseña Anterior :         |                  |                                |  |
|                        | Contraseña Nueva :            |                  |                                |  |
|                        | Confirmación Contraseña Nueva | :                |                                |  |
|                        |                               | Aceptar Cancelar |                                |  |
|                        |                               |                  |                                |  |
|                        | 4                             |                  |                                |  |
|                        |                               |                  |                                |  |
|                        |                               |                  |                                |  |
|                        |                               |                  |                                |  |
|                        |                               |                  |                                |  |
|                        |                               |                  |                                |  |
|                        |                               |                  |                                |  |
|                        |                               |                  |                                |  |
|                        |                               |                  |                                |  |
| Ida                    |                               |                  |                                |  |

![](_page_11_Picture_8.jpeg)

Al Confirmar este cambio de contraseña y una vez que Coordinador de Unidad de Servicios Especializados salga de la aplicación ya deberá reingresar con esta nueva Contraseña.

## 8 AYUDA

Para consultar el manual de usuario dé clic en la opción que le corresponde en la sección de Ayuda, y se mostrará una pantalla como la siguiente:

![](_page_11_Picture_12.jpeg)

![](_page_12_Picture_0.jpeg)

![](_page_12_Picture_1.jpeg)

![](_page_12_Picture_2.jpeg)